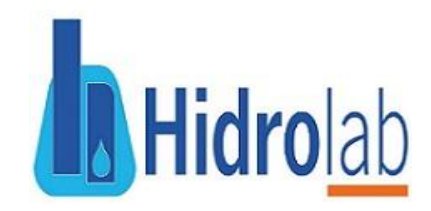

# Manual de usuario Clientes Hidrolab

#### Acceso a la plataforma

Si es la primera vez que va a ingresar al nuevo portal lo primero que debe realizar es **activar su cuenta**, para esto puede hacerlo accediendo a este <u>ENLACE</u>.

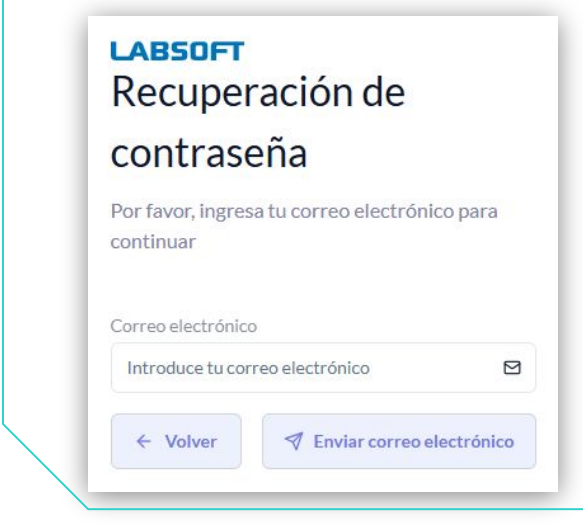

Digitando su correo y haciendo clic en **Enviar correo electrónico** se generará una nueva contraseña que llegará a su bandeja de entrada con la cual podrá acceder al portal y activará automáticamente su cuenta.

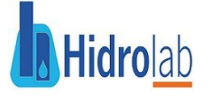

Manual de usuario Clientes Hidrolab

#### Acceso a la plataforma

Si ya cuenta con las credenciales de acceso puede hacer clic directamente en este <u>LINK</u> para acceder al portal y descubrir su nuevo aspecto y características intuitivas para validar sus muestras.

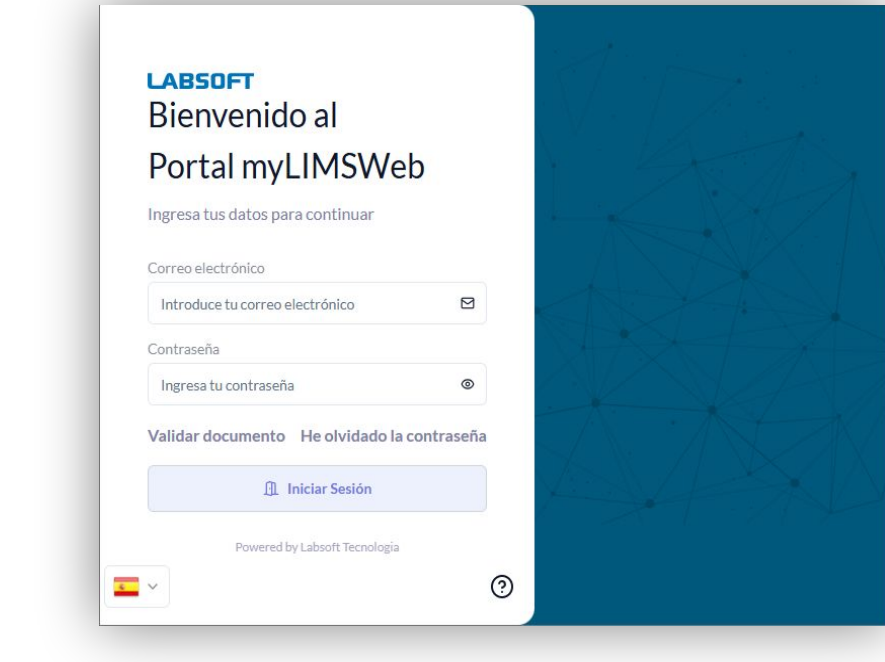

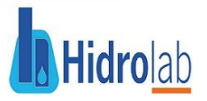

|   | LABSOFT                |       |                |           |                     |       | С            |
|---|------------------------|-------|----------------|-----------|---------------------|-------|--------------|
| 9 | Panel                  |       |                |           |                     |       | 💭 Actualizar |
| 2 | Informes Liberados Rec | iente | emente         |           |                     |       |              |
|   | N° MUESTRAS            | \$    | IDENTIFICACIÓN | *         | FECHA DE PUBLICA    | CIÓN  | \$           |
|   | 358253-1/2025.0        |       | ARnD - 77121   |           | 22 Mai 2025         | 10:54 |              |
|   | 389408-1/2025.0        |       | ARD - 77181    |           | 22 Mai 2025         | 9:00  |              |
|   | 389410-1/2025.0        |       | ARnD - 77183   |           | 22 Mai 2025         | 9:00  |              |
|   | 389411-1/2025.0        |       | ARnD - 77182   |           | 22 Mai 2025         | 9:00  |              |
|   | 1-10 de 40             |       |                | Artículos | s por página 10 🔻 🛛 |       | 123>         |

| cliente@prueba.com | Haciendo clic  | en el  |
|--------------------|----------------|--------|
| Build Web: 18391   | icono de us    | uario  |
| Versión: 3.0.2     | puedes utiliza | r las  |
| API: 18387         | herramientas   | para   |
| Cambiar contraseña | cambiar        | la     |
|                    | contrasena,    | el     |
| (→ Salir           | sesión         | cerrar |
|                    | 0001011        |        |

En panel central podrá visualizar las muestras más recientes que se le han cargado por nuestro laboratorio.

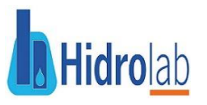

#### Manual de usuario Clientes Hidrolab

En la pestaña **Informes** podrá visualizar de forma más detallada las muestras analizadas.

Aqui tendra diferentes herramientas para que además de visualizar pueda descargar y compartir sus análisis de manera sencilla.

|   | LAB        | SOFT                                          |                 |                     |                   |                     |               |         | С     |
|---|------------|-----------------------------------------------|-----------------|---------------------|-------------------|---------------------|---------------|---------|-------|
| G | Inform     | nes                                           |                 |                     |                   |                     |               |         | ĺ     |
|   | Seleccio   | ne una cuenta Solicita 🗘                      | ▼ Filtros ∨     |                     |                   | 达 Descargar         | 📽 Compartir   | Column  | as v  |
| 1 | Filtros: 1 | Sorrar Todo<br>Situación: May 16 - May 22 🛛 🗶 |                 |                     |                   |                     |               |         |       |
|   |            | CÓDIGO DE LA MUES 🛊                           | N° INFORME      | PROPUESTA COMERCIAL | IDENTIFICACIÓN \$ | TIPO DE MUESTRA 🛛 🌲 | FECHA DE COLE | CIÓN \$ | FECH/ |
|   |            | 1834829                                       | 358253-1/2025.0 | COTIZACIÓN MADRE 20 | ARnD - 77121      | Agua residual - BOG | 7 Mai 2025    | 7:00    | 8 M   |
|   |            | 1856753                                       | 389401-1/2025.0 | COTIZACIÓN MADRE 20 | ARnD - 77219      | Agua residual - BOG | 16 Mai 2025   | 7:00    | 20 N  |
|   |            | 1856752                                       | 389402-1/2025.0 | COTIZACIÓN MADRE 20 | ARnD - 77218      | Agua residual - BOG | 16 Mai 2025   | 7:00    | 20 1  |
|   |            | 1856280                                       | 389416-1/2025.0 | COTIZACIÓN MADRE 20 | AP - 77187        | Agua potable/bebida | 14 Mai 2025   | 7:00    | 20 N  |
|   |            | 1856276                                       | 389418-1/2025.0 | COTIZACIÓN MADRE 20 | AP - 77188        | Agua potable/bebida | 14 Mai 2025   | 7:00    | 20 N  |
|   |            | 1856279                                       | 389417-1/2025.0 | COTIZACIÓN MADRE 20 | AP - 77189        | Agua potable/bebida | 14 Mai 2025   | 7:00    | 20 N  |
|   |            | 1856313                                       | 389408-1/2025.0 | COTIZACIÓN MADRE 20 | ARD - 77181       | Agua residual - BOG | 14 Mai 2025   | 7:00    | 20 1  |
|   |            | 1856307                                       | 389410-1/2025.0 | COTIZACIÓN MADRE 20 | ARnD - 77183      | Agua residual - BOG | 14 Mai 2025   | 7:00    | 20 M  |

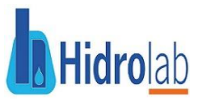

Para la búsqueda de sus resultados puede utilizar la I opción Editar Filtros, esta desplegará distintas le . 1 opciones que le podrán i ayudar localizar а fácilmente código el de muestra que requiere.

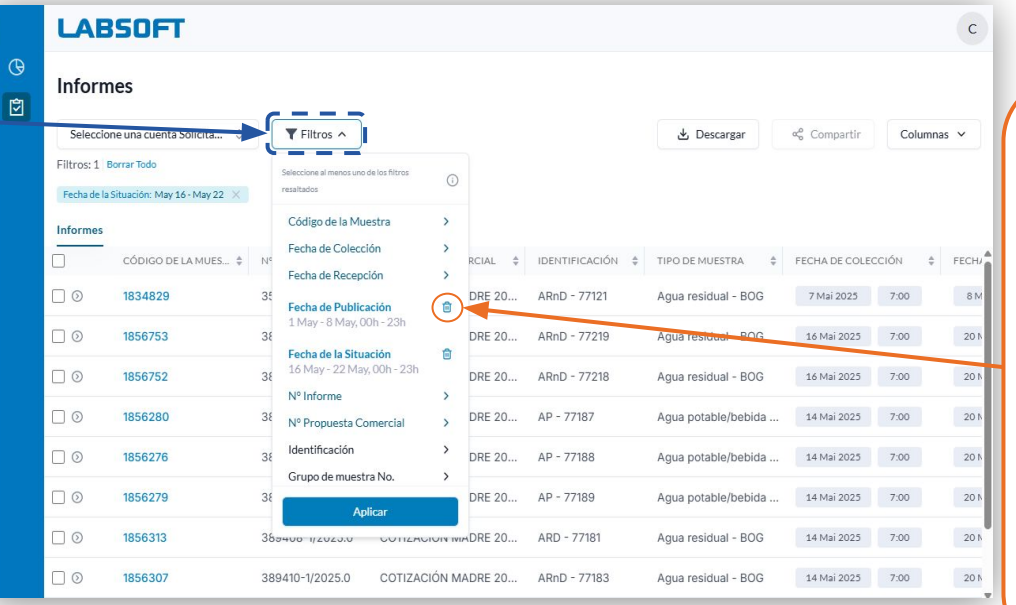

Importante: el indicador señalado informará que se tiene un filtro activo. El sistema por defecto activa el filtro **Fecha de la Situación** referente al estado de su muestra. Para eliminar los filtros puede hacer clic en el icono

Tener en cuenta que debe establecer al menos un filtro para ejecutar la visualización de muestras

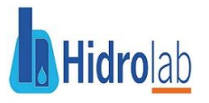

|        | LAB            | SOFT                                          |                                                      |        |      |              |         |         |         |               |                     |              |        | с     |
|--------|----------------|-----------------------------------------------|------------------------------------------------------|--------|------|--------------|---------|---------|---------|---------------|---------------------|--------------|--------|-------|
| 0<br>D | Inform         | ies                                           |                                                      |        |      |              |         |         |         |               |                     |              |        |       |
| -      | Seleccio       | ne una cuenta Solicita 🗘                      | T Filtros                                            |        |      |              |         |         |         | 4             | Descargar           | 📽 Compartir  | Column | ias 🗸 |
|        | Filtros: 1 E   | Borrar Todo<br>Situación: May 16 - May 22 🛛 🗙 | Seleccione al menos uno de los filtros<br>resaltados | ()     |      |              |         |         |         |               |                     |              |        |       |
|        | Informes       |                                               | Código de la Muestra                                 | >      |      |              |         |         |         |               |                     |              |        |       |
|        |                | CÓDIGO DE LA MUES 👙                           | Fecha de Recepción                                   | >      | Fech | a Inicio     |         | F       | echa Fi | nalización    | Hora Inicio         | Hora         | SN \$  | FECH/ |
|        | $\Box$ $\odot$ | 1834829                                       | 38<br>Eecha de Publicación                           | ÷      | í e  | 02/05/       | 2025    |         | 15      | /05/2025      | O 00:00             | Finalización | 00     | 8 M   |
|        |                | 1856753                                       | 2 May - 15 May, 00h - 23h<br>38                      | 4      | Ma   | ivo 2025     | ~       |         |         | <             | ,                   | © 23:59      | 00     | 20 1  |
|        |                | 1856752                                       | 36 May - 22 May, 00h - 23h                           |        | D    | om Lun       | Mar     | Mié     | Jue     | Vie Sál       | 00:00               | 01:00        | 00     | 20 1  |
|        |                | 1856280                                       | 38 Nº Propuesta Comercial                            | >      | 2    | 7 28         | 29      | 30      | 1       | 2 3           | 01:00               | 02:00        | 00     | 20 N  |
|        |                | 1856276                                       | 38 Identificación                                    | >      |      | 4 5<br>.1 12 | 6<br>13 | 7<br>14 | 8       | 9 10<br>16 17 | 02:00               | 03:00        | 00     | 20 1  |
|        |                | 1856279                                       | Grupo de muestra No.                                 | ,<br>  | 1    | 8 19         | 20      | 21      | 22      | 23 24         | 04:00               | 05:00        | 00     | 20 1  |
|        |                | 1856313                                       | 38 0400 1/2020.0 COTIZA                              |        | 1    |              | 21      | 20      | 27      |               | 05:00               | 06:00        | 00     | 20 N  |
|        |                | 1856307                                       | 389410-1/2025.0 COTIZA                               | CIÓN N |      |              |         | Elija   | un peri | odo de fecl   | ha de hasta 3 meses | s            | 00     | 20 1  |

Luego de haber seleccionado el filtro y haber ingresado la fecha o dato deberá hacer clic en el botón **Aplicar** para ejecutar filtrar la búsqueda de sus resultados.

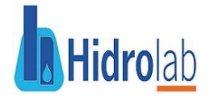

#### Manual de usuario Clientes Hidrolab

| Seleco | ione una cuenta Solicita 🗘                | ▼ Filtros ∨     |                       |                  | 🕁 Descargar         | % Compartir C                                                 | olumnas 🗸 🔪 |
|--------|-------------------------------------------|-----------------|-----------------------|------------------|---------------------|---------------------------------------------------------------|-------------|
| Q Bu   | scar cuenta Solicitante 2 × 0MBRE CLIENTE |                 |                       |                  |                     | Seleccionar Todo                                              | luestra     |
|        | CÓDICD DE LA MUES 👙                       | N° INFORME      | PROPUESTA COMERCIAL 👙 | IDENTIFICACIÓN 👙 | TIPO DE MUESTRA 👙   | <ul> <li>✓ N° Informe</li> <li>FE( ✓ Propuesta Con</li> </ul> | nercial     |
|        | 1834829                                   | 358253-1/2025.0 | COTIZACIÓN MADRE 20   | ARnD - 77121     | Agua residual - BOG | ✓ Identificación                                              | r           |
|        | 1856753                                   | 389401-1/2025.0 | COTIZACIÓN MADRE 20   | ARnD - 77219     | Agua residual - BOG | Empresa Solici                                                | tante       |
|        | 1856752                                   | 389402-1/2025.0 | COTIZACIÓN MADRE 20   | ARnD - 77218     | Agua residual - BOG | 16 Mai 2025 00                                                | 20 N        |
|        | 1856280                                   | 389416-1/2025.0 | COTIZACIÓN MADRE 20   | AP - 77187       | Agua potable/bebida | 14 Mai 2025 7 00                                              | 20 N        |
|        | 1856216                                   | 389418-1/2025.0 | COTIZACIÓN MADRE 20   | AP - 77188       | Agua potable/bebida | 14 Mai 2025 7 00                                              | 20 N        |
|        | 1856279                                   | 389417-1/2025.0 | COTIZACIÓN MADRE 20   | AP - 77189       | Agua potable/bebida | 14 Mai 2025 7 00                                              | 20 N        |
|        | 1856313                                   | 389408-1/2025.0 | COTIZACIÓN MADRE 20   | ARD - 77181      | Agua residual - BOG | 14 Mai 2025 7 00                                              | 20 N        |
|        | 1856307                                   | 389410-1/2025.0 | COTIZACIÓN MADRE 20   | ARnD - 77183     | Agua residual - BOG | 14 Mai 2025 7 00                                              | 20 N        |

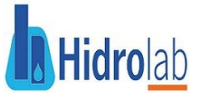

|                | Selecc               | one una cuenta Solic                   | ita 🜣 🛛 🔻        | Filtros 🗸           |                        |                                 | 🛃 Descargar                 | 😪 Compartir   | Columnas       | 5 ~ |
|----------------|----------------------|----------------------------------------|------------------|---------------------|------------------------|---------------------------------|-----------------------------|---------------|----------------|-----|
| -              | Filtros: 2           | Borrar Todo                            |                  |                     |                        |                                 |                             |               |                |     |
|                | Fecha de             | la Situación: May 1 - May              | y 31 🗙 Estado de | la Muestra: Publica | da 🗙                   |                                 |                             |               |                |     |
|                | Informes             |                                        |                  |                     |                        |                                 |                             |               |                |     |
|                |                      | CÓDIGO DE LA M                         | IUES \$ N° INFO  | RME \$              | PROPUESTA COMERCIAL \$ | IDENTIFICACIÓN 👙                | TIPO DE MUESTRA 👙           | FECHA DE COLE | CCIÓN \$       | FE  |
|                | )                    | 1834845                                | 358252           | 2-1/2025.0          | COTIZACIÓN MADRE 20    | ARnD - 77122                    | Agua residual - BOG         | 7 Mai 2025    | 7:00           |     |
|                |                      | 1834822                                | 358254           | 1-1/2025.0          | COTIZACIÓN MADRE 20    | ARnD - 77122                    | Agua residual - BOG         | 7 Mai 2025    | 7:00           |     |
|                |                      | 1834804                                | 358255           | 5-1/2025.0          | COTIZACIÓN MADRE 20    | ARnD - 77121                    | Agua residual - BOG         | 7 Mai 2025    | 7:00           |     |
|                | D'                   | Análisis                               | Resultado        | Unidad              | ) 🗅 An                 | chivos                          |                             | ~             | Historial de c | om  |
|                | 1                    | Cianuro                                | < 0,1            | mg CN/L             |                        | Informe Aguas - BOO             | G - 358255-1-2025_0.pdf     |               | Correo electr  | óni |
|                |                      | Plata                                  | < 0,005          | mg Ag/L             | S                      |                                 | ·                           |               |                |     |
|                | < €                  | Plomo                                  | < 0,01           | mg Pb/L             |                        |                                 |                             |               | e              | >   |
|                |                      | Cromo                                  | < 0,005          | mg Cr/L             |                        |                                 |                             |               |                |     |
|                |                      |                                        | < 0,001          | mg Cd/L             |                        |                                 |                             |               |                |     |
|                |                      | Cadmio                                 |                  |                     |                        |                                 |                             |               |                |     |
|                |                      | Cadmio                                 |                  |                     |                        |                                 |                             | -             | 0              |     |
|                | 4 <b></b>            | Cadmio                                 |                  |                     |                        |                                 | Artículos por página 10 🗸 🗸 | < 1(2)(3      | (4) (7)        | >   |
|                | 1-10 de 6            | Cadmio                                 |                  |                     |                        |                                 | Artículos por página 10 🗸   | < 1 2 3       | (4) (7)        | >   |
| ciend          |                      | Cadmio                                 | ۲                |                     |                        |                                 | Artículos por página 10 🗸   | < 123         | 4 7            | >   |
| ciend          | 1-1yde 6             | Cadmio                                 |                  |                     | En esta                | a área se visi                  | Artículos por página 10 v   | < 123         | 4 7            | >   |
| ciend<br>legar | lo clic a<br>toda la | cadmio<br>9<br>quí podrá<br>informació | ón               |                     | En esta                | a área se visi                  | Artículos por página 10 V   | < 123         | 4 7            | >   |
| ciend<br>legar | lo clic a<br>toda la | quí podrá<br>informació                | ön               |                     | En esta<br>result      | a área se visi<br>ados de las i | ualizan los<br>muestras     | < 123         | 4 7            | >   |

Dando clic en este Link podrá descargar el informe de manera individual. Tenga presente que el archivo solo se visualizará cuando el estado de la muestra esté en **Publicada** 

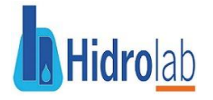

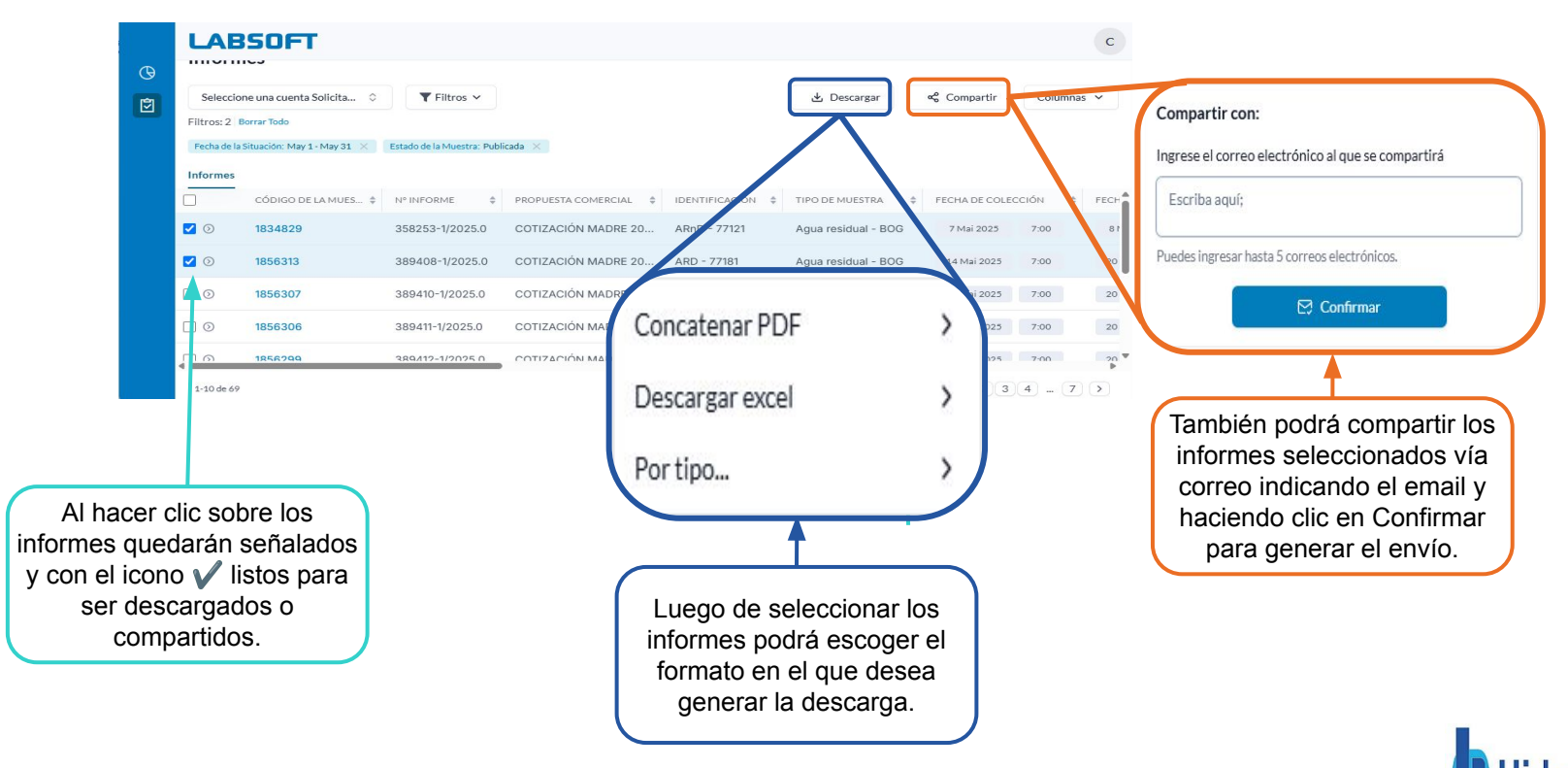